## Segítőkártya 103.

## Munkalap számlázható státuszba történő állítása

Ahhoz, hogy a munkalapot számlázható státuszba lehesen állítani az összes alkatrésznek, műveletnek és közvetített szolgáltatásnak fent kell lenni a munkalapon, amelyet ki kell számlázni.

## Indító modul: Szerviz / Munkafolyamatok / Munkalap

- 1. *Új lekérdezés összeállítása* nyomógomb ( ) megnyomása.
- 2. ID mezőbe beírni a munkalapszámot.
- 3. *Lekérdezés futtatása* nyomógomb () megnyomása, ezáltal listázódik a munkalap. Amennyiben az ID mező nincs kitöltve úgy az összes munkalap listázódik (amelyek még nincsenek lezárva).
- 4. Munkalap kijelölése, majd a *Kijelölt rekord módosítása* (**E**) nyomógomb megnyomása.
- 5. A *munkalaphoz rendelt műveletek és alkatrészek szerkesztése* ()) nyomógomb megnyomása, vagy a "**Műveletek és alk."** menüpont megnyomása.
- A megjelenő A munkalaphoz tartozó műveletek és alkatrészek ablakon a felső részen vannak a műveletek, a műveleteket kész állapotba kell tenni a műveletek felett lévő nyomógomb segítségével.
- 7. Az ablak alsó részén vannak az alkatrészek, az alkatrészeket kész állapotba kell tenni az alkatrészek felett lévő 🗹 nyomógomb segítségével.
- 8. Ezután az *OK* ()) nyomógomb megnyomása következik, majd a rendszer felteszi a kérdést, hogy teheti-e a munkalap státuszát **Számlázhatóba**.
- Igen (yes) válasz esetén az Érvényességi idők megadása nevű ablak jelenik meg, ahol a forgalmi érvényességét, a környezetvédelmi kártya érvényességét, valamint a

hazai forgalomba helyezés idejét lehet megadni, módosítani. Majd újra az *OK* ( nyomógomb megnyomása következik.

10. Ekkor a **Rezsiköltségek** nevű ablak jelenik meg, ahol a rezsiköltségeket lehet megadni,

módosítani, majd újra az OK ( $\swarrow$ ) nyomógomb megnyomása következik.

11. Ezzel a munkalap státusza átállt Számlázhatóba.